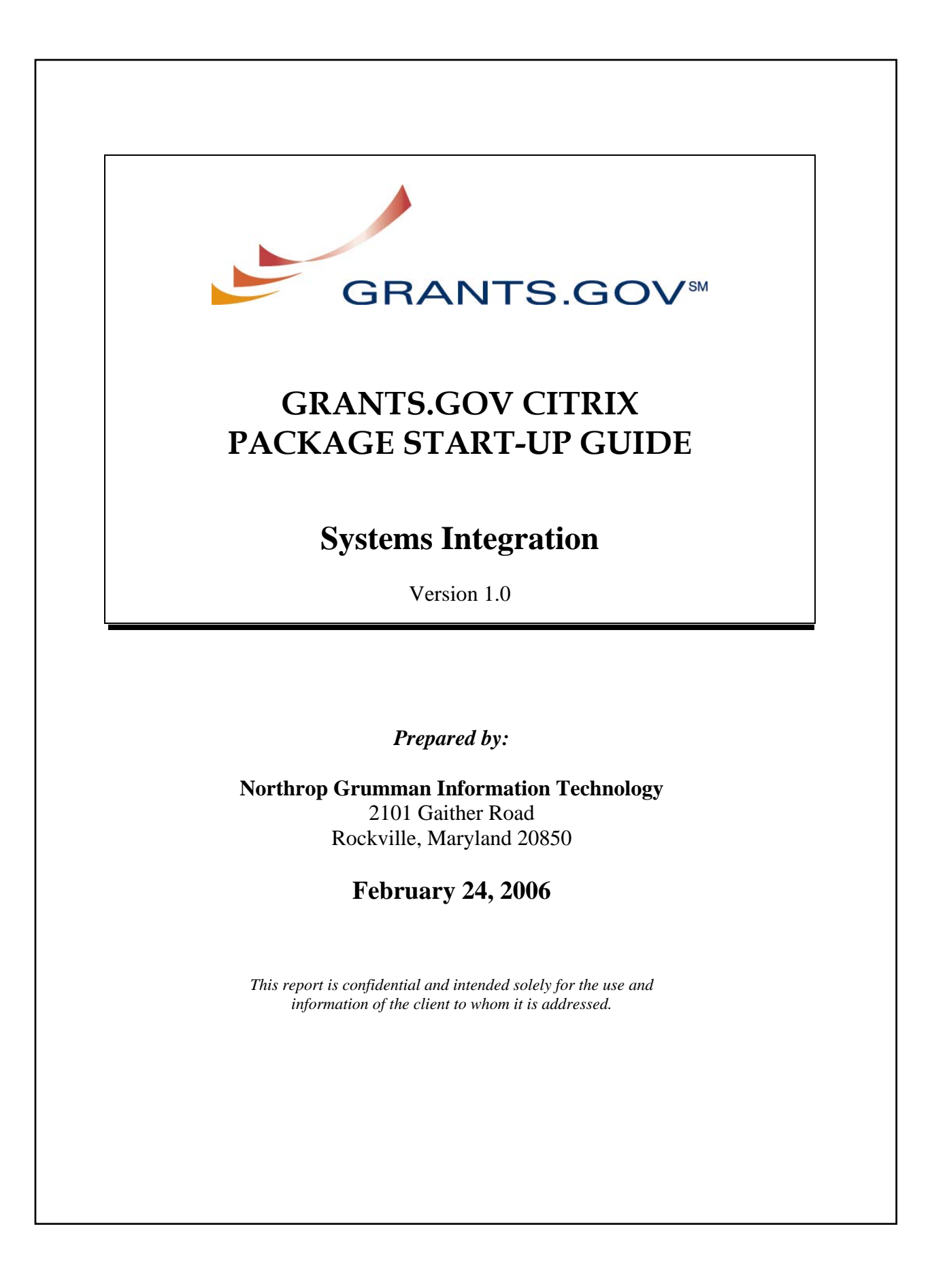

This is a start-up guide to assist MAC users in connecting to the NIH Citrix server and opening a Grant Application Package. This will enable users to complete grant application packages from Grants.gov. The steps listed below will walk users through the process of installing the Citrix client, connecting to the Citrix server and opening a Grant Application Package. Screen shots may vary depending on your computer configuration.

1. Download the Grants.gov Citrix Package, "Grants.gov1.0.3g.dmg" to your desktop. After downloading the Grants.gov Citrix Package, a "Grants.gov1.0.3g.dmg" icon will appear on your desktop.

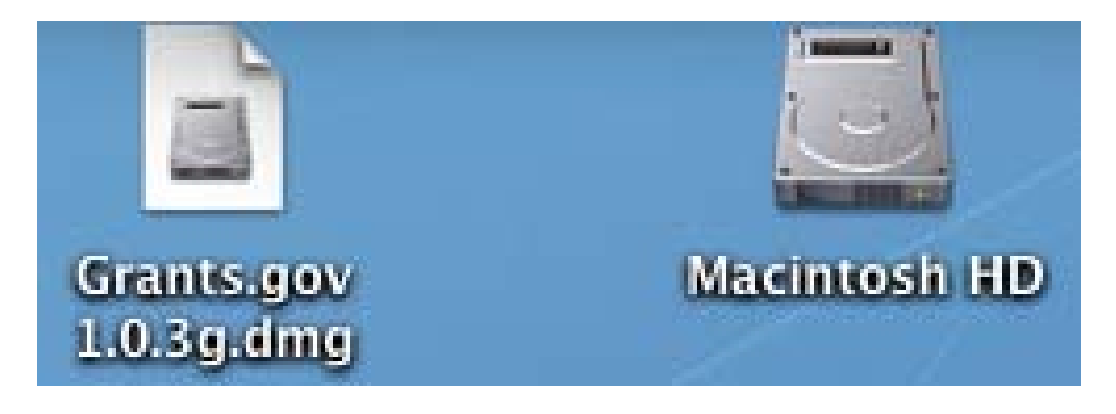

2. Double click on the "Grants.gov1.0.3g.dmg" and the Grants.gov Citrix Package will extract on your desktop. A window will automatically open with the Citrix client, **if not**, double click on the "Grants.gov for Mac OS X" icon on your desktop.

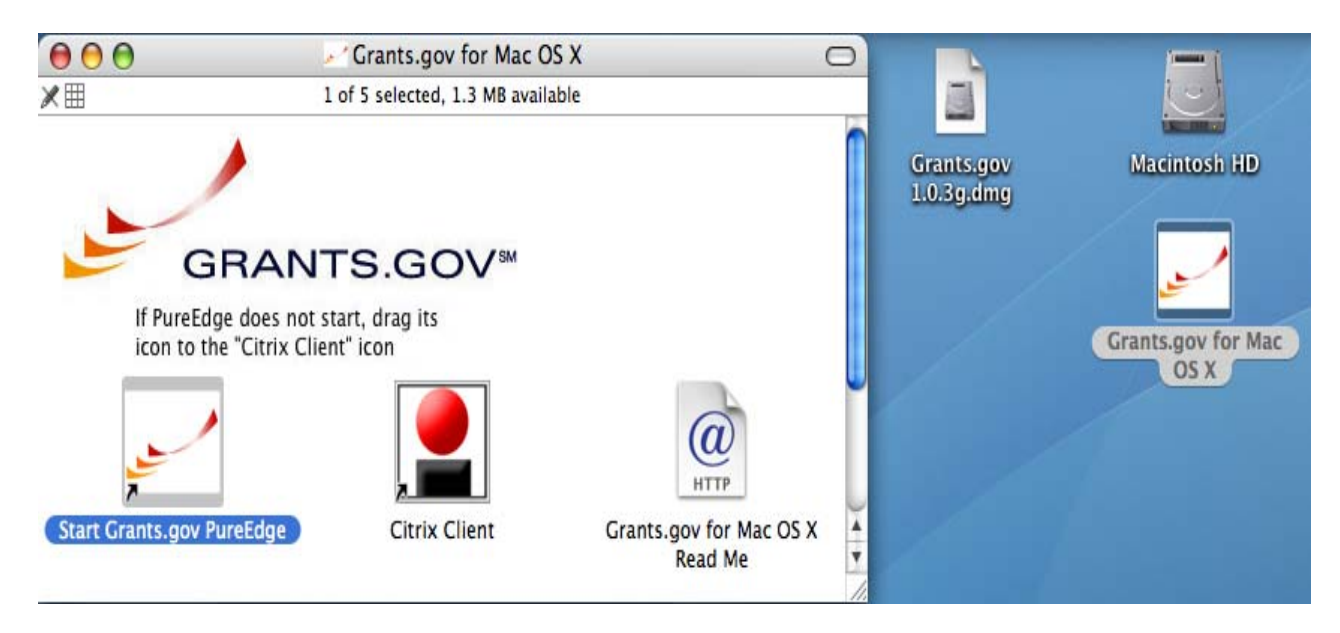

3. Drag the "Start Grants.gov PureEdge" icon to the "Citrix Client" icon to connect to Grants.gov Citrix Server.

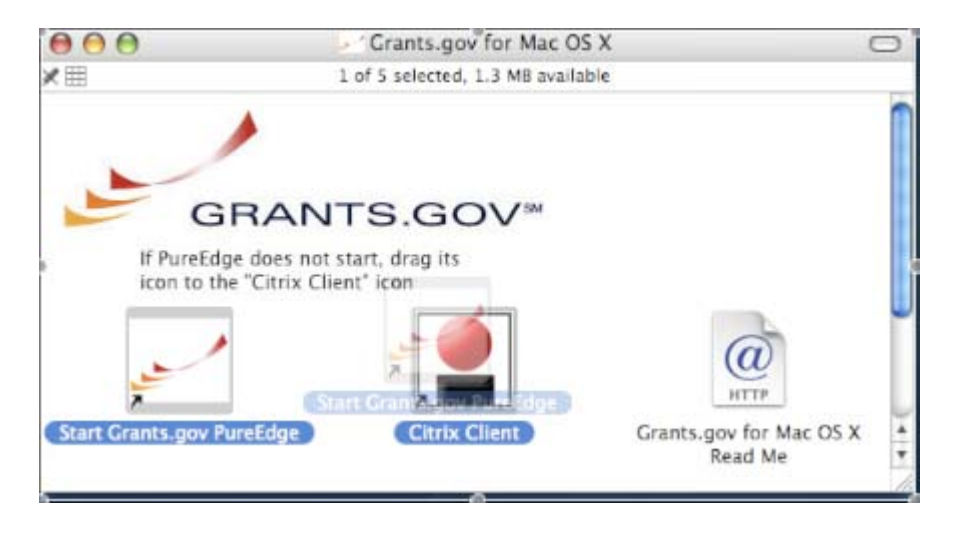

4. You must agree to the warning message and select "OK."

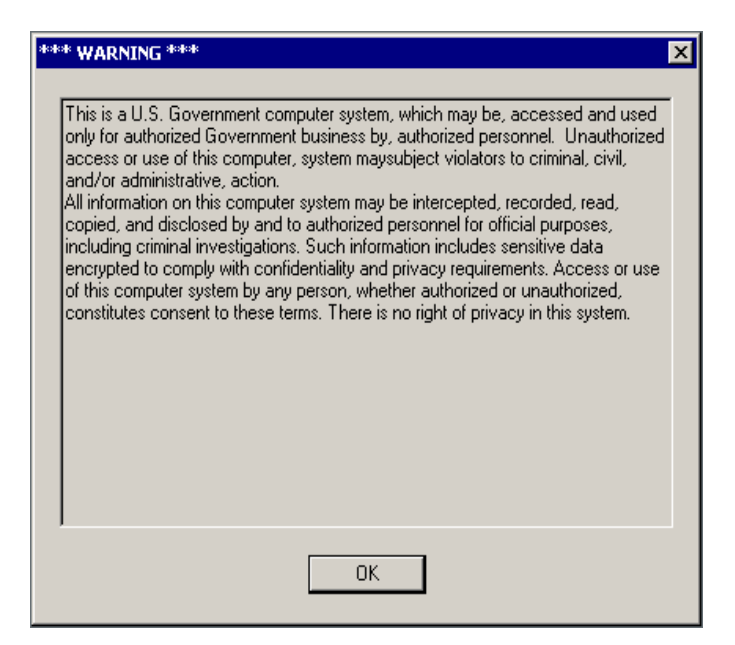

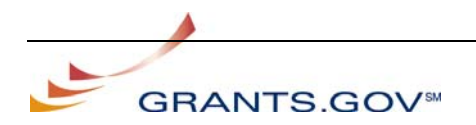

5. When prompted for access to your home directory you must select "ALLOW."

|  | A program requires READ access to the 'C' drive<br>which maps to the folder:          |
|--|---------------------------------------------------------------------------------------|
|  | Sparkanium:Users:das:'                                                                |
|  | Do you want to allow or deny READ access to this folder for the rest of this session? |
|  |                                                                                       |

6. You are now logged into the Grants.gov Citrix Server. A set of instructions will appear explaining how to open your Grant Application Package from PureEdge.

| 000                                                                                                    | V K Purelidge                                                                                                    |                              |
|----------------------------------------------------------------------------------------------------|----------------------------------------------------------------------------------------------------|------------------------------|
| Ht Program Harry Parel day (attravour.add)                                                                                                    | Microsoft Internet Explorer                                                                                                    | RED C                        |
| to the year Parata lade 1949                                                                                                    | A 10 10 10 10 10 10 10 10 10 10 10 10 10                                                                                                    |                              |
| O D D D Dank (                                                                                                    | From G 10- 01 22                                                                                                    | - 100 miles                  |
| alra al al al al al al al al al al al al al                                                                                                    | A little is a second                                                                                                    | 71 fr. m.                    |
|                                                                                                    |                                                                                                    |                              |
| Welcome 1                                                                                                    | to the Grants.gov Citrix Server for M                                                                                                    | Mac Users                    |
| 2. Select "CB on 'Client' (C)" which is 1                                                                                                    | our hand drive                                                                                                    |                              |
| Contra Long M                                                                                                    | NID                                                                                                    |                              |
| Long on 103 the Discounts                                                                                                    | I + B C T.                                                                                                    | _                            |
| My Departments<br>My Departments<br>Self-AF on Cherry (A)<br>Self-SF on Cherry (B)<br>Self-SF on Cherry (B)<br>Self-SF on Che |                                                                                                    |                              |
| File parter                                                                                                    |                                                                                                    |                              |
| Files of gaper Internet on a Document                                                                                                    | * Canal                                                                                                    |                              |
| 3 Navinate to the location of and one                                                                                                    | Court Anticutor, Parkana, When provided for arrans to usur home director                                                                                                    | to sets must click "Mill OW" |
| a longer to be reader to fee one                                                                                                    | A series of the series of the | I for roam tody reaction i   |
|                                                                                                    |                                                                                                    |                              |
| A program require<br>which maps to the                                                                                                    | READ access to the "C" drive<br>folder:                                                                                                    |                              |
| 10                                                                                                    |                                                                                                    | 20.00 Dec                    |

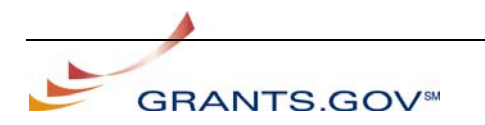

- 7. To begin please use the File-Open Button located in the top left corner of this page.
- 8. Select "C\$ on 'Client' (C:)" which is your hard drive.

| OPEN FOR           | M 🔤                                | ? × |
|--------------------|------------------------------------|-----|
| Look jn:           | 💾 My Documents 💿 🖛 🗈 💣 🏢 -         |     |
|                    | 🗹 Desktop                          | _   |
|                    | My Documents                       |     |
|                    | 🧧 My Computer                      |     |
|                    | 🛒 A\$ on 'Client' (A:)             |     |
|                    | 🛒 🖳 😌 😌 😌 😌 😌 😌 😌                  |     |
|                    | 🚛 C\$ on 'Client' (C.)             |     |
|                    | 🚐 Local Disk (M:)                  |     |
|                    | 🥵 My Network Places                |     |
|                    |                                    |     |
| File <u>n</u> ame  | : <u>O</u> pen                     |     |
| Files of <u>ty</u> | pe: InternetForms Document  Cancel |     |

- 9. Select your Grant Application Package File.
- 10. Select Open.

| OPEN FORM          |                         |          | ? ×          |
|--------------------|-------------------------|----------|--------------|
| Look jn: 间         | ] Desktop               | - 🗲 🗈 f  | * 🎟 •        |
| test.xfd           |                         |          |              |
|                    |                         |          |              |
|                    |                         |          |              |
|                    |                         |          |              |
|                    |                         |          |              |
|                    |                         |          |              |
| File <u>n</u> ame: | test.xfd                |          | <u>O</u> pen |
| Files of tune:     | InternetForms Document  | <b>_</b> | Cancel       |
| Thes of gype.      | Internet onits Document |          |              |

11. Your Grant Application Package will be loaded into the PureEdge Viewer and replace the current screen.

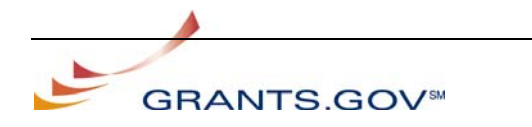

## **Important Notes:**

- 1. If you close the Internet Explorer session you'll be disconnected from the server and you'll have to reconnect again. Data will be lost if you have not saved it.
- 2. If you fail to use Citrix for more than 20 minutes the system will time out and you will have to reconnect. Data will be lost if you have not saved it.
- 3. You **Must** save your data often in case of loss of connection or 20 minutes or more of idle time.
- 4. You must download your Grant Application Package from Grants.gov prior to using Citrix and save it with a "**.xfd**" extension.
- 5. Grant Application Package filenames should be simple with **NO** special characters.
- 6. You will need to maneuver the Citrix window scroll bar to the right in order to visibly see the PureEdge scroll bar.

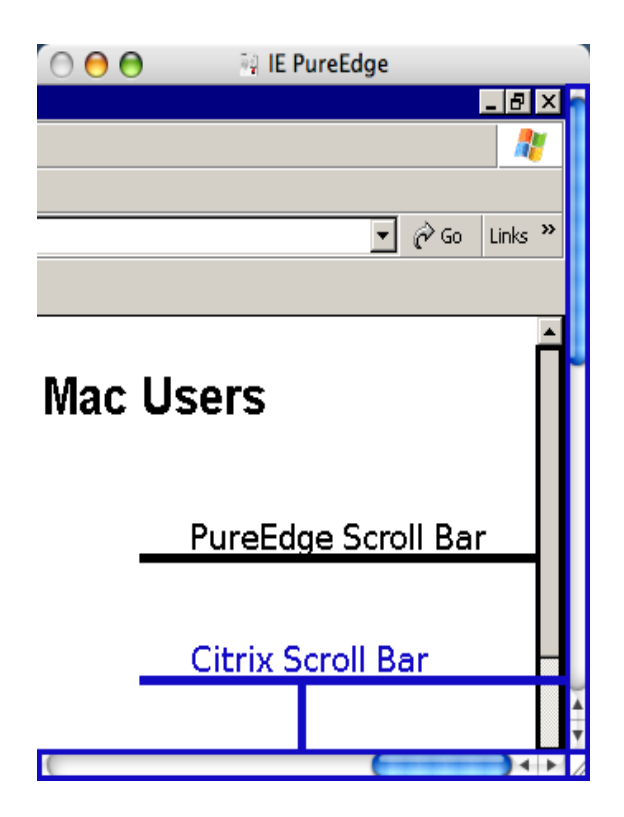

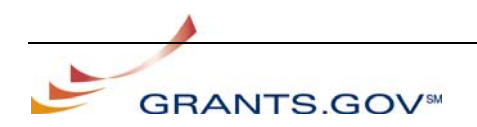